## Set New Password

1. From the Main Page, select 'Set New Password'.

| WASHBURN ACCOUNT MANAGEMENT |                                   |  |  |  |
|-----------------------------|-----------------------------------|--|--|--|
| Username                    |                                   |  |  |  |
| Password                    |                                   |  |  |  |
| Login                       | Set New Password Forgot Password? |  |  |  |

2. Enter your username (<u>first.last@washburn.edu</u>) and select 'Continue'.

| SET NEW PASSWORD                                                    |                         |        |  |  |
|---------------------------------------------------------------------|-------------------------|--------|--|--|
| Please provide your username below then click the 'Continue' button |                         |        |  |  |
| Username                                                            | first.last@washburn.edu |        |  |  |
| Continue                                                            |                         | Cancel |  |  |

3. Enter your **CURRENT** password and select 'Continue'.

|                                                                       | SET NEW PASSWORD     |  |  |  |  |
|-----------------------------------------------------------------------|----------------------|--|--|--|--|
| Please provide your current password then click the 'Continue' button |                      |  |  |  |  |
| Username portalgua                                                    | rd.test@washburn.edu |  |  |  |  |
| Password                                                              |                      |  |  |  |  |
| Continue                                                              | Cancel               |  |  |  |  |

4. Wait for your One-Time-Passcode to arrive, and enter it in the box provided. Select 'Continue'.

| <ul> <li>A One Time Passcode (OTP) will be delivered as an email to:</li> <li>sxxxxxxxxxx@gmail.com</li> <li>It could take 10 to 15 seconds to be delivered. Upon receipt, please enter the OTP below to continue.</li> </ul> |  |  |  |  |
|----------------------------------------------------------------------------------------------------|--|--|--|--|
| It could take 10 to 15 seconds to be delivered. Upon receipt, please enter the OTP below to continue.                                                                                                    |  |  |  |  |
| It could take 10 to 15 seconds to be delivered. Upon receipt, please enter the OTP below to continue.                                                                                                    |  |  |  |  |
| Username portalguard.test@washburn.edu                                                                                                    |  |  |  |  |
| One Time Passcode                                                                                                    |  |  |  |  |
|                                                                                                    |  |  |  |  |
| Continue Cancel                                                                                                    |  |  |  |  |

5. Following the guidelines provided, enter your new password and retype your new password where provided. Click 'Continue'.

| Password Complexity Rules                                                                |  |
|------------------------------------------------------------------------------------------|--|
| Your new password must satisfy the following rules:                                      |  |
| Must have at least 1 uppercase character                                                 |  |
| Must have at least 1 numeric character                                                   |  |
| Must have at least 1 special character                                                   |  |
| <ul> <li>Must be at least 10 characters long</li> </ul>                                  |  |
| <ul> <li>Must not contain any parts of your name</li> </ul>                              |  |
| <ul> <li>Must contain characters from at least 3 of the following categories:</li> </ul> |  |
| 1. English uppercase characters (A - Z)                                                  |  |
| 2. English lowercase characters (a - z)                                                  |  |
| 3. Base 10 digits (0 - 9)                                                                |  |
| 4. Non-alphanumeric (e.g. !, \$, @, or %)                                                |  |